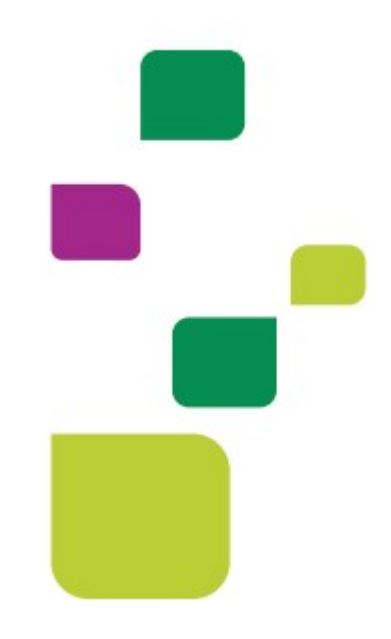

# **FLUXO DE GUIAS AMPLIMED**

# Prestador Executante

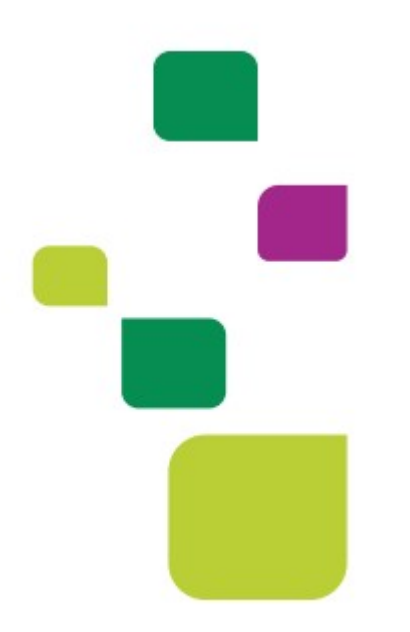

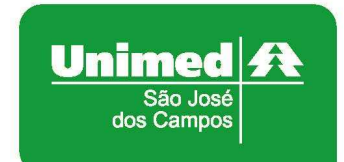

Manual atualizado em 05/11/2021

A Unimed SJC está substituindo o sistema Autorizador Web pelo sistema Amplimed, nos consultórios dos médicos cooperados.

Além de ser um sistema autorizador, também possui prontuário eletrônico do paciente e permite atendimento de Telemedicina (consulta online).

O objetivo é que toda solicitação de exame/procedimento seja realizada no sistema Amplimed para maior comodidade dos clientes e informatização das autorizações.

O cliente sairá do consultório médico com uma guia Autorizada ou Pendente, sem a necessidade de solicitar autorização pelo site ou se dirigir a uma Unidade Administrativa.

#### 1. SOLICITAÇÃO DE AUTORIZAÇÃO – <u>MÉDICO</u>

O médico fará a solicitação dos exames/procedimentos diretamente no sistema Amplimed.

O status da guia retornará: "Autorizado" ou "Em Análise".

#### 1.1 Status Autorizada

A guia será **autorizada** automaticamente quando o exame/procedimento solicitado for simples e/ou não houver necessidade de análise da Unimed SJC.

Neste caso o prestador executante será o próprio médico solicitante (auto gerado) <u>ou "livre escolha" (prestador 00040000004 – Unimed São José Dos Campos).</u>

Para clientes da Unimed SJC, não há necessidade do médico imprimir a guia autorizada para entregar ao cliente, a autorização consta no aplicativo da Unimed SP.

Exceto nos casos abaixo:

- O cliente fará o exame em outra cidade, fora da área de abrangência da Unimed SJC;
- O cliente não utiliza celular com acesso ao aplicativo.

Modelo de guia impressa autorizada:

| 1 - Registro ANS         3 - Numero da Guia Principal         C.           331872         4 - Data da Autorização         6 - Santa         6 - Data da Varida           16/00/2021         202101131876         6 - Data da Varida         15/11/2021           Dados do Beneficiario         9 - Validade da Ca         14/00/2021         14/00/2021           Dados do Beneficiario         9 - Validade da Ca         14/00/2021         14/00/2021           Dados do Solicitaria         9 - Validade da Ca         14/00/2022         14/00/2022           Dados do Solicitaria         14 - Nome do Cori         14/00/2022         14/00/2021           Dados do Solicitaria         14 - Nome do Cori         16/00/2021         16/00/2021           Dados do Solicitação / Procedimentos ou Itans Assidencials Solicitação         12 - Data da Solicitação         14/00/2021           Dados do Solicitação / Procedimento ou Itans Assidencials Solicitação         12 - Data da Solicitação         14/00/2021           Dados do Solicitação / Procedimento ou Itans Assidencials Solicitação         14/00/2021         10/00/2021           Dados do Solicitação / Procedimento ou Itans Assidencials Solicitação         14/00/2021         10/00/2020           Dados do Abendimento         13 - Indicação de Acidente (Aci         10/00/2020         10/00/2020           Dados do Abendimento                                                                                                    | ASO QUEIRA REALIZ# de de Senha [7-Hümero da 2021011318 rteira [10 - Nome tratado 15 - Conseiho do Profilesion 06 | AR O EXAME/PROCEDIMEN<br>UNIMED LOCAL<br>a Guia Atribuido pela Operadora                                                                                                    | ITO FORA DA REDE AUTORIZADA. É OBRIGATÓ<br>PARA TROCA DA AUTORIZAÇÃO.<br>AUTORIZAÇÃO EMITIDA ELETRONICAMENTE. V<br>PARA A REDE CREDENCIADA UNIMED SÃO JOS | ÓRIO PROCURAR A<br>ÍÁLIDA SOMENTE<br>SÉ DOS CAMPOS. |
|----------------------------------------------------------------------------------------------------|----------------------------------------------------------------------------------------------------|----------------------------------------------------------------------------------------------------|----------------------------------------------------------------------------------------------------|-----------------------------------------------------|
| 4 - Data as Autorração         6 - Senna         6 - Data se Avalida           10/00/2021         6 - Senna         6 - Data se Valida           10/00/2021         10/11/2021         15/11/2021           Dados do Beneticiano         9 - Vanicades da Calificación         14/08/2022           20 Addes da Calificación         9 - Vanicades da Calificación         14/08/2022           20 Addes da Calificación         14/08/2022         2004/4502246/04/8375           20 Addes da Calificación         14/08/2022         2004/450224/04/8375           20 Addes da Solicitante         14 - Nome do Cori         14/08/2022           20 Addes da Solicitante         22         23/04/2021         24/04/2021           21 - Cartafra do Atendimento         [22 - Data da Solicitação         16/09/2021           21 - Cartafra do Atendimento         [23 - Indicação de Acidente (Aci         20/04/2021           22 - 40304/201         HEI         26/02         26/02           23 - Tipo de Atendimento         [33 - Indicação de Acidente (Aci         20/04/2021           24 - Daba da Zescupão / Procedimento e Exames Resalizadoe         35 - Hors Final 35 - Tabela 40           25 - Codigo na Operadora         [35 - Indicação de Acidente (Aci           26 - Daba 37 - Hors Inicital 38 - Hors Final 35 - Tabela 40         1           2-                                                                                                    | de de Senha [7 - Numero di<br>2021011318<br>Inteira [10 - Nome<br>Itratado [16 - Conselho do Profission<br>0.0   | a Guila Atribuido pela Operadora                                                                                                    | AUTORIZAÇÃO EMITIDA ELETRONICAMENTE. V<br>PARA A REDE CREDENCIADA UNIMED SÃO JOS                                                                          | ALIDA SOMENTE<br>SÉ DOS CAMPOS.                     |
| Dades do Beneficiario <ul></ul>                                                                                                    | irteira 10 - Nome<br>Iratado<br>16 - Conselho do Profiseion<br>06                                                |                                                                                                    | 11 - Cartão Nacional de Saúde                                                                                                    | 12 - Atendimento a RN                               |
| F- Vuinter de Carteira     S- Vuintede de act     S- Vuintede de act     S- Vuintede act     S- Vuintede de act     S- Vuintede de act     S- Vuintede de act     S- Vuintede de act     S- Vuintede act     S- Vuintede act     S- Vuin      | Iteira 10 - Nome Iteitado Ite - Conselho do Profision 05                                                         |                                                                                                    | 11 - Carlão Nacional de Saúde                                                                                                    | 12 - Atendimento a RN                               |
| Aleade do Sololtante     If 4 - Nome do Cor     If 4 - Nome do Cor     If 4 - Nome do Cor     If 4 - Nome do Cor     If 4 - Nome do Cor     If 4 - Nome do Cor     If 4 - Nome do Cor     If 4 - Nome do Cor     If 4 - Nome do Cor     If 4 - Nome do Cor     If 4 - Tabela 25 - Codigo do Procedimento ou Itans Assistenciais Solicitado     If 5 - Nome do Cor     If 4 - Tabela 25 - Codigo do Procedimento ou Itans Assistenciais     If 5 - Nome do Cor     If 5 - Nome do Cor     If 5 - Nome do Cor     If 5 - Nome do Cor     If 5 - Oddigo na Operadora     If 5 - Oddigo na Operadora     If 5 - Oddigo na Operadora     If 5 - Oddigo na Operadora     If 5 - Oddigo na Operadora     If 5 - Oddigo na Operadora     If 5 - Nome do Cor     Inviezo do Cortinato Executina     So - Oddigo na Operadora     If 5 - Nome do Cor     Inviezo do Cortinato     If 5 - Oddigo na Operadora     If 5 - Oddigo na Operadora     If 5 - Oddigo na Operad      | Itratado                                                                                                    |                                                                                                    |                                                                                                    | N                                                   |
| 3 - Codigo na Operadora     Ita - Nome do Con       5 - Nome do Profissional Solicitante       16 - Nome do Profissional Solicitante       bases da Solicitação / Proceedimentos ou Itera Assistenciais Solicitação       1 - Carster do Atendimento     IZ - Pate da Solicitação       1 - Carster do Atendimento     IZ - Pate da Solicitação       24 - Tabeia 25 - Codigo do Proceedimento ou Itera Assistenciais Solicitação       26 - Solicitação Contritado Executante       15 - Codigo na Operadora       1000/2021       26 - Codigo do Proceedimento ou Itera Assistenciais Colocitação       26 - Sociajo na Operadora       1000/2020       27 - Tipo de Atendimento       28 - Sociago na Operadora       1000/2020       29 - Nome do Con       20 - Obsociador da Execução de Acidente (Aci       29 - Dato as 37 - Horis Iniciai       28 - Hora Social SP - Horis Iniciai       29 - Lociado na Operadoral/CPF       20 - Lociado do Acidente (Acidente (Acidente))       20 - Lociado na Operadora/CPF       20 - Lociado do (S) Profissional(I)       29 - Lociado na Operadora/CPF       20 - Lociado do (S) Profissional(I)       20 - Lociado do (S) Profissional(I)       20 - Lociado do Realização de Procedimentos em Serie S7 - Assinatura do                                                                                                    | 16 - Conselho do Profiseion<br>08                                                                                | and the second second sec |                                                                                                    |                                                     |
| S - Nome do Profiteational Solicitante     ados da Solicitação / Proceedimentos ou tiens Assistenciais Solicitado     1 - Carater do Alendimento     1 - Carater do Alendimento     1 - Diologo 20     1 - Diologo 20          | 16 - Conselho do Profission<br>08                                                                                |                                                                                                    |                                                                                                    |                                                     |
| Dado da Solicitação / Procedimento ou litera Asalelenciais Solicitado       11 - Carster do Atendimento     [22 - Data seletenciais Solicitado       24 - Tabéia 25 - Código do Procedimento ou litera Aselstenciai 26 -     [25 - Data seletenciai 26 -       24 - Tabéia 25 - Código do Procedimento ou litera Aselstenciai 26 -     [26 - None do Con       25 - Código a Contratado Executante     [56 - Home do Con       15 - Código a Contratado Executante     [56 - Home do Con       15 - Código a Contratado Executante     [53 - Indicação de Acidente (Aci       16 - Cádigo a Constrainto     [53 - Indicação de Acidente (Aci       12 - Tipo de Atendimento     [53 - Indicação de Acidente (Aci       14 - L     [16 - L       2- L     [16 - L       2- L     [16 - L       2- L     [17 - Indicação de Acidente (Aci       2- L     [18 - Indicação de Acidente (Aci       2- L     [17 - Indicação de Acidente (Aci       2- L     [18 - Indicação de Acidente (Aci       2- L     [18 - Indicação de Acidente (Aci       3- L     [18 - Indicação de Acidente (Aci       2- L     [18 - Indicação de (Indicatina)]       3- L     [18 - Indicação de (Indicatina)]       3- L     [18 - Indicação de (Indicatina)]       3- L     [19 - Indicatina)]       3- L     [19 - Indicatina)]       3- L     [19 - Indicatina)]                                                                                                    |                                                                                                    | nal 17 - Número no Co                                                                                                    | nselho 18 - UF 19 - Codigo CBO 20 - Assinatura do<br>35 225250 20 - Assinatura do                                                                         | Profissional Solicitante                            |
| 1- Carster do Atendimento         22 - otat de 600/dtação           15/00/2021         15/00/2021           24 - Tabela         25 - Codigo do Procedimento ou item Assistencial         26 -            24 - Tabela         25 - Codigo do Procedimento ou item Assistencial         26 -            24 - Tabela         25 - Codigo do Procedimento ou item Assistencial         26 -            24 - Tabela         25 - Codigo na Operadora         150 - Unore do Columbio           25 - Codigo na Operadora         153 - Indicação de Acléentie (Acl         100/0000004           27 - Tipo da Atendimento         153 - Indicação de Acléentie (Acl         1           26 - Data         37 - Hora Inicial         3 - Hora Frinal 33 - Tabela         40           1-         -         -         1         -           2-         -         -         -         -           2-         -         -         -         -           2-         -         -         -         -           2-         -         -         -         -           2-         -         -         -         -           3-         -         -         -         -         -           2-         -         -         - </td <td>0</td> <td>J</td> <td></td> <td></td>                                                                                                    | 0                                                                                                    | J                                                                                                    |                                                                                                    |                                                     |
| 24 - Tabela 25 - Codigo do Procedimento ou ltem Aestelencial 26 -<br>40304301 HEI 22 40004301 HEI 22 40004301 HEI 22 40004301 HEI 22 40004301 HEI 23 50000000000 HEI 25 70000000000 HEI 25 70000000000 HEI 25 70000000000 HEI 25 70000000000 HEI 25 70000000000 HEI 25 700000000000 HEI 25 700000000000 HEI 25 700000000000 HEI 25 700000000000 HEI 25 700000000000 HEI 25 700000000000 HEI 25 7000000000000 HEI 25 7000000000000 HEI 25 700000000000 HEI 25 70000000000000 HEI 25 7000000000000 HEI 25 7000000000000 HEI 25 70000000000000 HEI 25 700000000000000000000000000000000000                                                                                                    | 23 - Indicação Clínica<br>teste                                                                                  |                                                                                                    |                                                                                                    |                                                     |
| Sadoz do Contratado Executante         So - Nome do Contratado Executante           57 - Coldigo na Operadora<br>UNINEED SAO J<br>Jados do Astendimento         So - Nome do Con<br>UNINEED SAO J<br>Jados do Astendimento           12 - Tipo de Alendimento         S3 - Indicação de Acidente (Aci<br>Jados do Execução / Procedimento e Exames Realizados           56 - Data         37 - Hora Inicial         Sa - Hora Final 35 - Tabela 40 -<br>L           2-         L         L           3-         L         L           3-         L         L           3-         L         L           3-         L         L           4-         L         L           2-         L         L           4-         L         L           2-         L         L           4-         L         L           2-         L         L           4-         L         L           2-         L         L           4-         L         L           2-         L         L           2-         L         L           2-         L         L           2-         L         L           3-         L         L <td>Descrição<br/>MOGRAMA COM CONTAGEM DE</td> <td>E PLAQUETAS OU FRACOES</td> <td>27 - 1</td> <td>Qtde. Solic. 28 - Qtde. Aut.</td>                                                                                                    | Descrição<br>MOGRAMA COM CONTAGEM DE                                                                             | E PLAQUETAS OU FRACOES                                                                                                    | 27 - 1                                                                                                    | Qtde. Solic. 28 - Qtde. Aut.                        |
| So-Gotgo na Operators     So-Cotgo na Operators     So-Cotgo na O      |                                                                                                    |                                                                                                    |                                                                                                    |                                                     |
| ados é o Alandimento 2 - Tipo de Aldendimento 33 - Indicação de Acidente (Aci 440 e Data 37 - Hora Inicial 38 - Hora Final 38 - Tabalizado 40 - Data 37 - Hora Inicial 38 - Hora Final 38 - Tabalizado 40 - Data 40 - Data 40 - Da | Itratado<br>IOSE DOS CAMPOS                                                                                      |                                                                                                    |                                                                                                    | 31 - Codigo CNES<br>5041998                         |
| 12 - Tipo de Adendimento     33 - Indicação de Addente (Ad       12 - Tipo de Adendimento e Exames Realizados       9 - Data     67 - Mors Inicial       10     -       2-     -       2-     -       4-     -       2-     -       48 - Seq. Ref.     49 - Grau Part.       2-     -       1-     -       48 - Seq. Ref.     49 - Grau Part.       2-     -       1-     -       2-     -       2-     -       2-     -       2-     -       2-     -       2-     -       2-     -       2-     -       2-     -       2-     -       2-     -       2-     -       2-     -       2-     -       3-     -       3-     -       3-     -       3-     -       3-     -       3-     -       3-     -       3-     -       3-     -       3-     -       3-     -       3-     -       3-     -    <                                                                                                    |                                                                                                    |                                                                                                    |                                                                                                    |                                                     |
| 3406 48 Execução / Procedimento e Exames Realizados           95: Obta         37 - Hora Inicial         38 - Hora Pinal         39 - Tabela         40 -           1.                                                                                                    | dente ou doença relacionada)                                                                                     | 34 - Tipo de Consu                                                                                                    | 35 - Motivo de Encerramento do Atendimento                                                                                                    |                                                     |
| 64 - Data         37 - Hora Inicial         38 - Hora Final         39 - Tabela         40 -           1-                40 -           2-                                                                                                    |                                                                                                    |                                                                                                    |                                                                                                    |                                                     |
| 2-                                                                                                    | Código do Procedimento 41 - Desc                                                                                 | ecrição                                                                                                    | 42 - Otde, 43 - Via 44 - Tec. 45 - Fator Red./Acreec. 46 - Valor Unit                                                                                     | ario (R\$) 47 - Valor Total (R\$                    |
| 3-                                                                                                    | L                                                                                                    |                                                                                                    |                                                                                                    |                                                     |
|                                                                                                    |                                                                                                    |                                                                                                    |                                                                                                    |                                                     |
| Seq. Ref.         45 - Grau Part.         50 - Codigo na Operadora/CPF           1-                                                                                                    |                                                                                                    |                                                                                                    |                                                                                                    |                                                     |
| 88 - Seq. Ref.         49 - Grau Part.         56 - Codigo na Operadoral/CPF           2-         -         -           2-         -         -           2-         -         -           2-         -         -           4-         -         -           6-         Data de Realização de Procedimentos em Serie 57 - Assinatura do                                                                                                    |                                                                                                    |                                                                                                    |                                                                                                    |                                                     |
| 2-                                                                                                    | 51 - Nome do Profissional                                                                                        |                                                                                                    | 52 - Conselho Profissional 53 - Número no Conselho 5                                                                                                    | i4 - UF 55 - Codigo CBO                             |
| 3-<br>4-<br>6 - Data de Realização de Procedimentos em Série 57 - Assinatura do                                                                                                    |                                                                                                    |                                                                                                    |                                                                                                    |                                                     |
| 4-<br>6 - Data de Realização de Procedimentos em Série 57 - Assinatura do                                                                                                    |                                                                                                    |                                                                                                    |                                                                                                    |                                                     |
| ié - Data de Realização de Procedimentos em Serie 57 - Aseinatura do                                                                                                    |                                                                                                    |                                                                                                    |                                                                                                    |                                                     |
|                                                                                                    | Beneficiário ou Responsável                                                                                      |                                                                                                    |                                                                                                    |                                                     |
| 8 - Observação / Justificativa                                                                                                    |                                                                                                    |                                                                                                    |                                                                                                    |                                                     |
| S - Total de Procedimentos (R\$) 60 - Total de Taxas e Alugueis (                                                                                                    |                                                                                                    | 62 - Total de OPME (R\$)                                                                                                    | 63 - Total de Medicamentos (R\$) 64 - Total de Gases Medicinals                                                                                           | (R\$) 65 - Total Geral (R\$)                        |
| 6 - Assinatura do Responsável pela Autorização                                                                                                    | R\$) 61 - Total de Materiais (R\$)                                                                               | ra de Repetielàrie eu Responsàvel                                                                                                    | 68 - Assinatura do Contratado                                                                                                    | IL                                                  |

Se a guia for impressa, o médico solicitante deverá assinar no campo indicado.

#### 1.2 Status Em análise:

A guia ficará **em análise** quando o exame/procedimento solicitado não for simples e/ou houver necessidade de análise da Unimed SJC.

Para clientes da Unimed SJC, não há necessidade do médico imprimir o "Comprovante de Transação Eletrônica (CTE)", a guia consta no aplicativo da Unimed SP.

Exceto para os casos já mencionados acima.

#### Modelo de CTE impresso:

| A SOLICITAÇÃO:<br>JCITANTE:                                                                                                    | CÓDIGO DO CARTÃO:<br>NÚMERO SOLICITAÇÃO:<br>CRM: / SP                                                                                                    | -                        |
|----------------------------------------------------------------------------------------------------|----------------------------------------------------------------------------------------------------|--------------------------|
| CÓDIGO<br>PROCEDIMENTO                                                                                                    | DESCRIÇÃO                                                                                                    | QUANTIDADE<br>SOLICITADA |
| 31303293                                                                                                    | IMPLANTE DE DISPOSITIVO INTRA-UTERINO (DIU) HORMONAL                                                                                                    | 1                        |
| 3500003674                                                                                                    | 31303293 IMPLANTE DE DISPOSITIVO INTRAUTERINO DIU HORMONAL                                                                                                    | 1                        |
| npanhe sua solicitação<br>: http://www.unimedsj<br>:ativo Unimed SP, disp<br>. Caso você queira fazo<br>troca da solicitação.                                                                                                    | através dos seguintes canais:<br>c.coop.br / Serviços / Para você Cliente - Ver todos / Consulta de Guias<br>onível apenas para elientes da Unimed São José dos Campos.<br>er o exame em outra cidade, fora da área de abrangência da Unimed SJC, procure a Uni                                                                                                    | med do local             |
| npanhe sua solicitação<br>: http://www.unimedsj<br>ativo Unimed SP, disp<br>. Caso você queira faze<br>troca da solicitação.<br>STADOR: Este docum<br>imprimir a guia autoriz<br>/www.unimedsjc.coop<br>Em caso de dúvida er                                               | através dos seguintes canais:<br>c.coop.br / Serviços / Para você Cliente - Ver todos / Consulta de Guias<br>onível apenas para clientes da Unimed São José dos Campos.<br>er o exame em outra cidade, fora da área de abrangência da Unimed SJC, procure a Unir<br>nento não é válido para realização de exame/procedimento.<br>tada, acesse o sistema Autorizador Web no site:<br>.br / Serviços / Para você Prestador - Ver Todos / Autorizador Online(Prestador)<br>ntre em contato com a equipe de suporte ao prestador.                                                                                              | med do local             |
| npanhe sua solicitação<br>: http://www.unimedsj<br>ativo Unimed SP, disp<br>. Caso você queira faze<br>troca da solicitação.<br>STADOR: Este docun<br>imprimir a guia autoriz<br>/www.unimedsjc.coop<br>: Em caso de dúvida er<br>MED EXECUTORA:<br>ealizar o procedimento | através dos seguintes canais:<br>c.coop.br / Serviços / Para você Cliente - Ver todos / Consulta de Guias<br>onível apenas para clientes da Unimed São José dos Campos.<br>er o exame em outra cidade, fora da área de abrangência da Unimed SJC, procure a Uni<br>nento não é válido para realização de exame/procedimento.<br>tada, acesse o sistema Autorizador Web no site:<br>.br / Serviços / Para você Prestador - Ver Todos / Autorizador Online(Prestador)<br>atre em contato com a equipe de suporte ao prestador.<br>Este documento tem validade de pedido médico.<br>b/exame, gentileza solicitar autorização. | med do local             |

Se for impresso, o médico solicitante deverá assinar no campo indicado.

Não há necessidade do cliente solicitar autorização pelo site ou pessoalmente, nem entrar em contato com o 0800.

Basta acompanhar o andamento da solicitação pelo aplicativo ou site.

Caso você queira fazer o exame em outra cidade, deverá procurar a Unimed do local para troca da autorização, neste caso você precisa de uma guia física.

#### 2. ACOMPANHAMENTO DE GUIA – <u>CLIENTE</u>

A guia "em análise" será finalizada em até 10 dias úteis.

Para acompanhar o andamento da autorização, o cliente deverá baixar o aplicativo da Unimed SP no celular.

| Unimed 🚓                                                                                                    | Unimed Fesp Corporativo                                                     |                                                                                                    | <b>★ ★ ★</b> ★ 1.264                                  |
|----------------------------------------------------------------------------------------------------|-----------------------------------------------------------------------------|----------------------------------------------------------------------------------------------------|-------------------------------------------------------|
| Clientes SP                                                                                                    | Adicionar à lista de dese                                                   | ijos                                                                                                    | Instalar                                              |
| CARTÃO VIRTUAL                                                                                                    | GUIA MÉDICO                                                                 | GUIA MÉDICO                                                                                                    | AUTO                                                  |
| Tenha os cartões dos seus familiares com<br>fácil acesso em emergências e<br>na correria do dia a dia                                                                                                    | Consulte de forma fácil o guia<br>de médicos e prestadores                  | Ordene por proximidade e marque<br>seus locais favoritos                                                                                                    | Acompanhe as<br>autorizações e<br>enviando            |
|                                                                                                    |                                                                             |                                                                                                    |                                                       |
| e cartiniana,                                                                                                    | <ul> <li>GLAS WITH D</li> <li>D qua voel proces?</li> <li>BUSCAR</li> </ul> | C REMUNEROUS RESCA                                                                                                    | Carelins Grap                                         |
| Patro Service Service |                                                                             |                                                                                                    | TESQUSAN<br>Ter 20 jan 3020                           |
| 0.1231234567890121<br>MAX 555485 IN 161W<br>MINISTRATIN<br>MINISTRATIN                                                                                                    |                                                                             | Constanting of the second second seco | Arasiya bi 130000<br>Selectori Conten IV<br>Di manado |
| REGULARENTED HARD HARD                                                                                                    | Accelerates to an gale                                                      | Game a Game a barr a                                                                                                    | Antoritação 1214/647                                  |

Autorização eletrônica no App da Unimed SP / Exames e Procedimentos

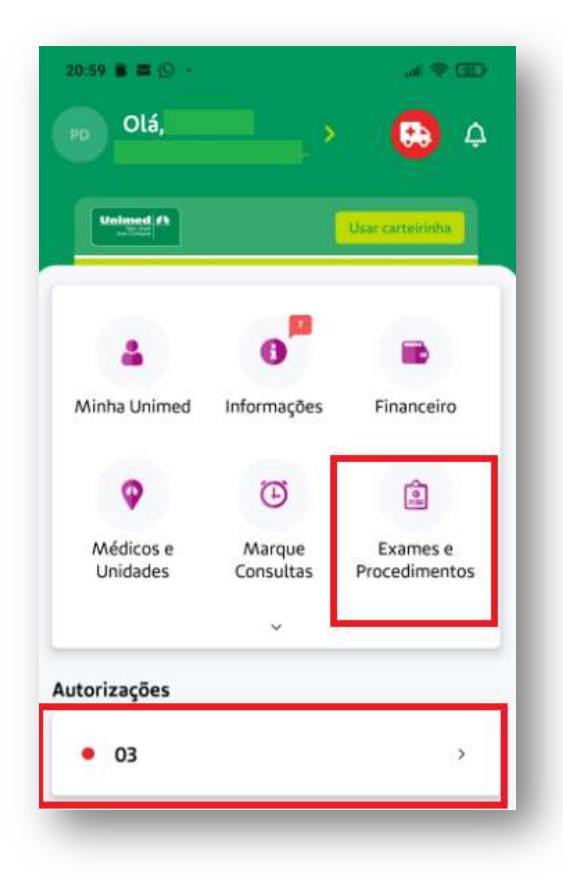

| 21:00 🛢 🛎 🗵 |                              | .al 😤 🖾 |  |
|-------------|------------------------------|---------|--|
| ÷           | EXAMES E PROCEDIMENTOS       | 5       |  |
| Autoriz     | zações                       | >       |  |
| Result      | ados de Exames e Orientações | 3       |  |
| Classif     | icação de Procedimentos      | 3       |  |

| 21:00               | <b>2</b> 0                            | .11 🕱 🖾 |
|---------------------|---------------------------------------|---------|
| F                   | AUTORIZAÇÕES                          | 0       |
| PD                  | 0 004                                 | ~       |
|                     | PESQUISAR AUTORIZAÇÕE                 | 5       |
| áb . 11 se          | et 2021                               |         |
| Autoriz<br>Solicita | ação: 20211263218<br>nte: Dr.         |         |
| Autoriz<br>Solicita | <b>ação: 20211263234</b><br>nte: Dr.  |         |
| Autoriz<br>Solicita | a <b>ção: 20211263236</b><br>nte: Dr. |         |

# OBS. Esta funcionalidade está disponível apenas para cliente da Unimed SJC.

Ou acessar o site da Unimed SJC em <u>www.unimedsjc.com.br</u> / Serviços / Para você cliente / Ver todos:

|                                    | d la -   |
|------------------------------------|----------|
| Sta Jasé<br>Sta Jasé<br>des Campor | Serviços |
|                                    |          |
| Para você Cliente                  | Pa       |
| Espaço do Cliente                  |          |
| Espaço do Cliente PJ               |          |
| App Unimed SP Clientes             |          |
|                                    |          |

Selecione "Consulta de Guias":

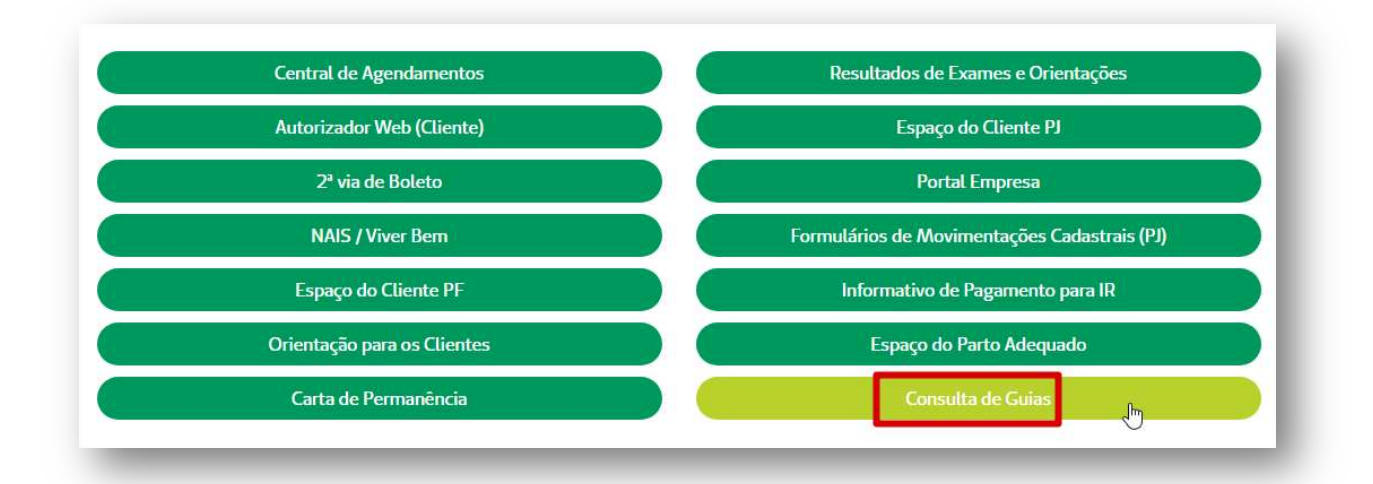

Clique em "Guia de Solicitação de Exames (SP/SADT)":

| illacao (Alfulfalca |
|---------------------|
|                     |

Informar o número da guia com 12 dígitos, o número do cartão com 17 dígitos e clicar em "Pesquisar guia":

| Aqui voce acompanha o | andamento das suas sol | icitações de exame | es e cirurgias. |
|-----------------------|------------------------|--------------------|-----------------|
|                       |                        |                    |                 |
| Por favor, informe c  | número da sua gu       | ia                 |                 |
| 202101131885          |                        |                    |                 |
|                       |                        |                    |                 |
| e o número do seu     | cartão Unimed          |                    |                 |
|                       |                        |                    |                 |
| 00044502649048375     |                        |                    |                 |

### O Status será exibido:

| ui você acompanha o andamento da | as suas solicitações de exames e cirurgias.              |
|----------------------------------|----------------------------------------------------------|
| uia encontrada 202101283300      |                                                          |
| IOME DO BENEFICIÁRIO 0004        | 4502649048375                                            |
| Código:                          | 30101204                                                 |
| Procedimento                     | CRIOCIRURGIA (NITROGENIO LIQUIDO) DE NEOPLASIAS CUTANEAS |
| Qtd.Solicitada:                  | 1                                                        |
| Qtd.Liberada:                    |                                                          |
| Situação:                        | EMANÁLISE                                                |
|                                  |                                                          |

| ui você acompanha o andamento | das suas solicitações de exames e cirurgias. |
|-------------------------------|----------------------------------------------|
| la encontrada acatatasaaa     |                                              |
| Jia encontrada 202101283330   |                                              |
| ME DO BENEFICIÁRIO 0004       | 4502649048375                                |
| édina                         | 41001005                                     |
| rocedimento:                  |                                              |
| td.Solicitada                 |                                              |
| td.Liberada                   | 1                                            |
| ituação:                      | AUTORIZADA                                   |
| ocal de Realização:           |                                              |
|                               |                                              |

Com a guia autorizada, o cliente entrará em contato com a clínica para agendar o exame/procedimento conforme disponibilidade do guia médico e abrangência do plano.

**IMPORTANTE:** O cliente deverá se atentar ao local de realização.

A autorização sairá para um local específico ou "livre escolha".

Exemplo de local específico:

| Flocedimento.                     | RECUPERACAO FUNCIONAL POS-OPERATORIA OU POS-IMOBILIZACAO GESSADA DE |  |
|-----------------------------------|---------------------------------------------------------------------|--|
|                                   | PATOLOGIA OSTEOMIOARTICULAR COM COMPLICACOES NEUR                   |  |
| Otd. Solicitada:                  | 10                                                                  |  |
| Qtd.Liberada                      | 10                                                                  |  |
| Situação                          | AUTORIZADA                                                          |  |
| Local de Realização:              | - JARDIM PARAIBA - JACAREI                                          |  |
| Situação.<br>Local de Realização: | AUTORIZADA                                                          |  |

#### Exemplo de prestador "livre escolha":

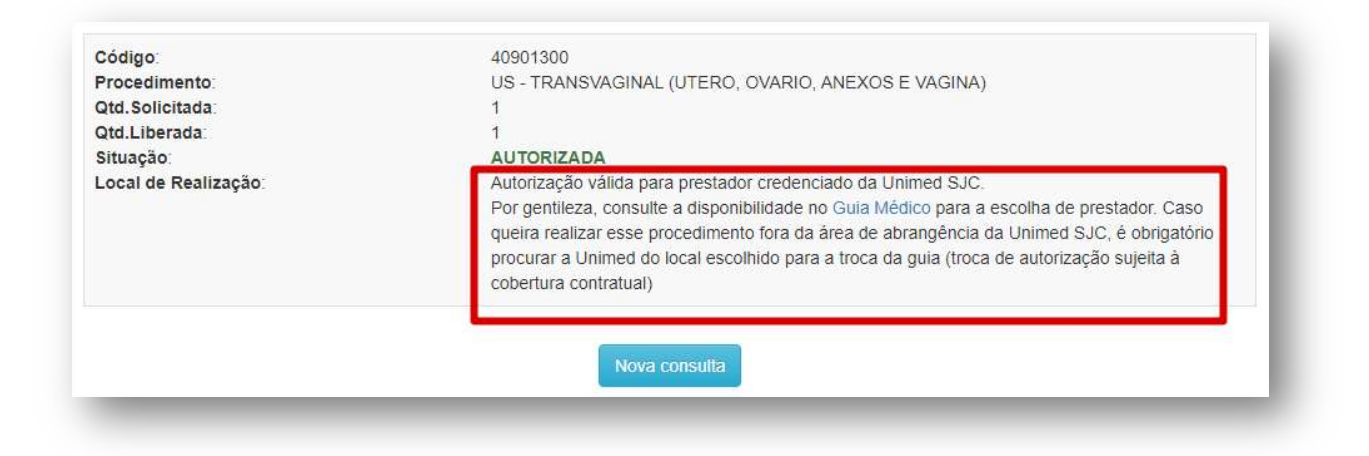

Se a autorização estiver para um local específico, ela só é válida para este local, em caso de troca, o cliente deverá procurar a Unidade Administrativa mais próxima.

Se a autorização estiver "livre escolha" (prestador 000400000004 – Unimed São José Dos Campos), ela é válida para toda a rede credenciada da Unimed SJC de acordo com a cobertura do plano do cliente e credenciamento do prestador que está realizando o atendimento.

Em caso de dúvida, entre em contato com a Central de Atendimento **0800 707 1019** (**opção 1**) para orientação.

O cliente queira fazer o exame em outra cidade, fora da área de abrangência da Unimed SJC, deverá procurar a Unimed do local para troca daautorização.

#### 3. REALIZAÇÃO DO EXAME/PROCEDIMENTO - PRESTADOR

O prestador executante poderá ser o médico que fez a solicitação (auto gerado) ou uma clínica/laboratório.

Se o cliente chegar na clínica/laboratório apenas com uma autorização eletrônica no aplicativo da Unimed SP, consultar a autorização no sistema Amplimed ou Autorizador Web.

IMPORTANTE: Jamais dispensar o paciente por falta de guia impressa.Em caso de dúvida, entre em contato imediatamente com a Central de Atendimento0800 707 1019 (opção 1) para orientação.

#### 3.1 No sistema Amplimed

#### 3.1.1 Prestador executante igual o prestador solicitante (Auto gerado)

Deverá clicar em "Administração", "Faturamento TISS", "Relatório de guias":

| Consultas Paciel Agenda Consultas Paciel                                                | es Administração 🔻                                                                     | Configurações 🔻      |                    |
|-----------------------------------------------------------------------------------------|----------------------------------------------------------------------------------------|----------------------|--------------------|
| mento TISS » Gestão de faturas e afins envolvendo TIS<br>s<br>de faturas das operadoras | Contatos  E-mail Marketing  Estoque  Faturamento TISS  Financeiro  Ganbas Profissional | Relatório de faturas | Relatório de guias |

Utilizar os filtros abaixo, no exemplo filtramos pelo nome do "Paciente" e clicar em "Filtrar":

| FILTROS<br>Operadora - Convênio Inativas? | Paciente         | Profissional   | Inativos? | Período      |                  |
|-------------------------------------------|------------------|----------------|-----------|--------------|------------------|
| Operadora - Convênio 🗸                    | NOME DO PACIENTE | Profissional   | · ~       | Mês atual    | ~                |
| Procedimento                              | Tipo de guia     | Status da guia |           |              |                  |
| Procedimento                              | Todos 🗸          | Todos 🗸        |           | Sem faturas? | Filtrar <b>T</b> |

Para apresentar o número da senha, selecionar "Alterar colunas contidas no relatório" e "Nº da guia na operadora":

|                       |                    |                               |                      | III Alterar colunas contidas no relatór    |
|-----------------------|--------------------|-------------------------------|----------------------|--------------------------------------------|
| 💭 Data Vigência 🌑     | Operadora 💭 Fatura | € CN° da guia                 | na operadora 🔘 Id de | solicitação 🌑 Tipo da guia 🜑 Status da g   |
| 💭 Status da autorizaç | ão 🔘 Senha 🔘 N     | ° carteirinha 💭 Cód. paciente | Nome paciente (      | 💭 Cód. Proc. Exec. 🛛 Descrição do Proc. Ex |
| Qtd. Proc. Exec.      | Cód. Proc. Solic.  | Descrição do Proc. Solic.     | OQtd. Proc. Solic.   | 💭 Valor da guia 🛛 💭 Cód. Profission        |
| Nome Profissional     | Cód. Executante    | Nome Executante CBC           | D Indicação Clínica  | Observação/Justificativa OCriado P         |
|                       |                    | Nome do S                     | olicitante           |                                            |

Será exibida a guia do paciente, clicar no símbolo do "olho":

| Excel C | SV Copy Imprimir                                                  |              |                           |                |                   | Buscar na tabela: |                      |
|---------|-------------------------------------------------------------------|--------------|---------------------------|----------------|-------------------|-------------------|----------------------|
| Ações 💠 | Operadora - Convênio 👔                                            | N° guia 斗    | Nº guia na<br>operadora 👘 | Tipo<br>guia 🗀 | Status da<br>guia | Nome paciente     | Nome<br>Profissional |
|         | UNIMED SAO JOSE DOS<br>CAMPOS - COOPERATIVA<br>DE TRABALHO MEDICO | 202120000802 | 202101014168              | SP/SADT        | Aguardando        | NOME DO PACIENTE  | NOME DO MEDICO       |

Clicar em "Elegibilidade e Autorização"

| r - Curater do Atendimento |                 | 22 - Data da Solicitação | 23 - Indicação Clínica                  |
|----------------------------|-----------------|--------------------------|-----------------------------------------|
| Eletivo                    | ~               | 12/07/2021               | INDICACAO CLINICA                       |
| 25 - Códig                 | o do procedimen | to ou                    |                                         |
| 24 - Tabela item           |                 | 26 - Descrição           | 27 - Qtde. Solic. 28 - Qtde. Aut. Ações |
|                            |                 |                          |                                         |

# E depois em "Consultar status"

|                           | -                      |              |
|---------------------------|------------------------|--------------|
| Consultar status <b>Q</b> | Cancelar solicitação 🗙 | Imprimir CTE |

Se retornar "Autorizado", a guia está pronta para ser executada.

A execução (faturamento) será realizada no próprio sistema Amplimed.

#### 3.1.2 Prestador executante diferente do prestador solicitante:

Clicar em "Guia de SP/SADT":

|                     | NOME DO PACIE      | NTE                                         | A RECEBER \$        |       |
|---------------------|--------------------|---------------------------------------------|---------------------|-------|
|                     | Data nasc. :       |                                             |                     |       |
|                     | CPF :              |                                             |                     | nar   |
|                     | Endereço :         |                                             |                     |       |
| Cadastro paciente   | Contato :          |                                             |                     | BE    |
| 🛇 WhatsApp 🖌        | E-mail :           |                                             |                     |       |
| Teleconsulta 🔻      | Convênio :         | UNIMED SAO JOSE DOS CAMP<br>TRABALHO MEDICO | OS - COOPERATIVA DE |       |
|                     | Nro cart. :        | 00044502649008063                           |                     | GAI   |
| Últimas consultas : | 24/06/2021   21/05 | /2021                                       |                     |       |
| GUIAS TISS          |                    |                                             | + Nova guia TISS -  |       |
|                     |                    |                                             | 🗏 Guia de Consult   | a     |
| Altorar Status      | 100                | Editor                                      | 🗏 Guia de SP/SAD    | ⊤ շիհ |
| Alterar Status -    | AÇO                |                                             | Guia de Honorá      | rios  |

Clicar em "Buscar solicitação":

| I - Registro ANS                                  |                                          |                          | 2 - Nº da guia no pi | restador       | 3 - Nº da guia principal |
|---------------------------------------------------|------------------------------------------|--------------------------|----------------------|----------------|--------------------------|
| 331872 - UNIME                                    | D SAO JOSE DOS CAMI                      | POS - COOPERA 🗸          | 202120000782         | 2              |                          |
|                                                   |                                          | 4 - Data da autorização  | D                    | 5 - Senha      |                          |
| Buscar se                                         | olicitação 🕰                             |                          | /                    |                |                          |
|                                                   |                                          |                          |                      |                |                          |
| B - Número da carteir                             |                                          | 9 - Validade da Carteiro | a                    | 10 - Nome do l | beneficiário             |
| 00044502649008063                                 |                                          | 11/00                    | /2022                |                |                          |
| 0004450264900                                     | 08063                                    | 14/08                    | 3/2022               |                |                          |
| 0004450264900                                     | INTE                                     | 14/08                    | 37 2022              |                |                          |
| 0004450264900<br>DADOS DO SOLICIT<br>Autogerado ? | ISO63<br>ANTE<br>13 - Código na operador | 14/08                    | 14 - Nome do contr   | atado          |                          |

Inserir o número da senha no campo "Número da guia atribuído pela operadora":

| to da gola attibuldo pela | operadu |
|---------------------------|---------|
| 202101061945              | 4       |

Automaticamente a guia TISS será preenchida com as informações da autorização.

Confirmar se no campo 29 e 30 constam o prestador genérico 0004 ou os dados do médico executante da clínica.

| - Registro ANS                                                     |                                |                          | 2 - Nº da guía no p                    | prestador               | 3 - Nº da guia principal | Fatura                | Id c                 | a solicitação         | Status gula                         |
|--------------------------------------------------------------------|--------------------------------|--------------------------|----------------------------------------|-------------------------|--------------------------|-----------------------|----------------------|-----------------------|-------------------------------------|
| 331872 - UNIMED                                                    | SAO JOSE DOS CAM               | POS - COOPER/ 👻          | 20212000078                            | 2                       | 202101061945             | 20210706              | ~                    |                       | Em elaboração                       |
|                                                                    |                                | 4 - Data da autorização  |                                        | 5 - Senha               |                          | 6 - Validade da senha |                      | 7 - Número da guia at | ribuido pela operadora              |
| Buscar so                                                          | licitação 🕰                    | 06/07                    | /2021                                  | 202101061945            |                          | 04/0                  | 09/2021              | 202101061945          |                                     |
| ADOS DO BENEFIC<br>- Número da carteiro                            | IÁRIO (PACIENTE)               | 9 - Validade da Carteira |                                        | 10 - Nome do benefició  | irlo                     |                       | 11 - Cartão Nacional | de Saúde              | 12 - Recém-nascido                  |
| 00044600018030                                                     | 0414                           | 30/06                    | /2024                                  |                         |                          |                       |                      |                       |                                     |
| ADOS DO SOLICITA<br>Autogerado ?                                   | ANTE<br>13 - Código na operado | ra                       | 14 - Nome do cont                      | ratado                  |                          |                       |                      |                       |                                     |
| 0                                                                  | 000412345                      |                          | Nome do med                            | ico solicitante         |                          |                       |                      |                       |                                     |
| 15 - Nome do Profissional 16 - Co<br>Nome do medico solicitante 06 |                                | 16 - Conselho            |                                        | 17 - Número no conselho | 18 - UF                  | 19 - CBO              |                      |                       |                                     |
|                                                                    |                                | 06 (CRM) Co              | nselho Hegional de l                   | 12345                   | SP V                     | Selecione             | *                    |                       |                                     |
| DADOS DA SOLICITA<br>21 - Caráter do Atendir                       | AÇÃO/PROCEDIMENTOS<br>mento    | OU ITENS ASSISTENCI      | AIS SOLICITADOS<br>22 - Data da Solici | ταção                   | 23 - Indicação Clínica   |                       |                      |                       |                                     |
| Urgência/Emerç                                                     | gência                         | ~                        | 0                                      | 6/07/2021               | MAL ESTAR FADIGA         |                       |                      |                       |                                     |
| 24 - Tabela                                                        | 25 - Código do j               | procedimento ou item     | 26                                     | - Descrição             |                          |                       | 27 - Qtde.           | Solic. 28 - Qto       | le. Aut. Ações                      |
| 22                                                                 | 40101010                       |                          | EC                                     | G CONVENCIONAL DE ATI   | E 12 DERIVACOES          |                       | 1                    | 1                     | + / ×                               |
|                                                                    |                                |                          |                                        |                         |                          |                       | Elegibilida          | ie e Autorização 🕰    | Adicionar procedimento solicitado - |
| DADOS DO CONTRA<br>Tipo do código contra                           | TADO EXECUTANTE<br>tado        | 29 - Código na Operado   | ra                                     | 30 - Nome do Contrato   | ado                      |                       |                      |                       | 31 - Código CNES                    |
| Códina de Centr                                                    | ratado na Opera 🐱              | 000400000004             |                                        | UNIMED SAO JOS          | SE DOS CAMPOS            |                       |                      |                       | 5041996                             |

OBS. Não executar guia autorizada para outro prestador.

#### 3.2 No sistema Autorizador Web

Quem não utiliza o sistema Amplimed consultará a autorização pelo sistema Autorizador Web.

O prestador deverá digitar o número do cartão e clicar nas duas setas verdes.

Serão listadas todas as guias emitidas para o beneficiário:

| Resultado de Exames                          | * | Identificação do Pres | stador              |                            |                  |            |            |                 |                      |
|----------------------------------------------|---|-----------------------|---------------------|----------------------------|------------------|------------|------------|-----------------|----------------------|
| Exames Laboratoriais -<br>TASY               |   | Nome: UNI             | MED SAO JOSE DOS    | S CAMPOS 🏷                 | CRM: 4           |            |            |                 |                      |
| Exames de Imagem -<br>PACS                   |   |                       |                     |                            |                  |            |            |                 |                      |
| Serviços                                     | * | Identificação do ben  | eficiário - Checkin |                            |                  |            |            |                 |                      |
| Checkin                                      |   | -                     | 0004404724700004    |                            |                  |            |            |                 |                      |
| Elegibilidade                                |   | Carteira:             | 0004104724700001    | 9 <b>1</b>                 | Nome:            |            |            |                 |                      |
| Guia Consulta TISS                           |   | Nascimento:           |                     | Listar Guias Digitada      | s/Pendentes/Auto | no no      |            |                 |                      |
| Solicita Exames TISS                         |   | Block                 |                     |                            | NAME AND         | 22/08/2022 |            |                 |                      |
| Solicita Internação                          |   | Plano:                | COM OBSTETRICI      | A NOVA FAIXA LEI - APARTAN | Validade:        | 22/08/2022 |            |                 |                      |
| Registro SP/SADT TISS                        |   | CPF:                  |                     |                            | Telefones:       |            |            | <i>9</i> +      |                      |
| Outras Despesas TISS                         |   |                       |                     |                            |                  |            |            |                 |                      |
| Reimpressão                                  |   | Guias Digitadas/Pen   | dentes              |                            |                  |            |            |                 |                      |
| Cancela Atendimento /<br>Cancela Autorização | < | ſ                     | 1                   |                            |                  |            |            |                 |                      |
| Cadastro de Secretário(a)                    |   | Data Solicitação      | Guia Operadora      | Solicitante                |                  | Tipo       | Situação   | Açã             | es                   |
| Consulta                                     |   | 16/09/2021            | 202101283260        | NOME SOLICITANTE           |                  | SADT       | Autorizada | [Observações] [ | Executar] [Imprimir] |
| Dados Beneficiário                           |   | 16/09/2021            | 202101283261        | NOME SOLICITANTE           |                  | SADT       | Autorizada | [Observações] [ | Executar) [Imprimir] |
| Dudos Deneliciano                            |   | 16/00/2024            | 202101292267        | NOME SOLICITANTE           |                  | SADT       | Autorizada | (Obsen/acões) ( | Executar) [Imprimit] |

A guia que tiver "Autorizada" está pronta para ser executada.

A execução (faturamento) será pelo sistema Autorizador ou arquivo XML conforme rotina da clínica.

#### 3.2.1 Exames/Procedimento com pacotes

Os exames e procedimentos <u>autorizados automaticamente</u> e que tenham pacotes ou insumos atrelados, o prestador executante poderá cobrar o pacote ou insumo <u>mesmo</u> <u>não estando descrito na guia autorizada.</u>

**IMPORTANTE:** O prestador só deverá executar guia autorizada para ele ou liberada como "Livre escolha", ou seja, para o prestador "0004".

Importante sempre confirmar se o médico/clínica possui credenciamento para realizar o procedimento e pacote/insumo e se possui abrangência para atender o plano do beneficiário. O atendimento fora do escopo de contratação junto à Unimed não é passível de pagamento.

#### 4. SUPORTE TÉCNICO

Em caso de dúvida sobre a **utilização do sistema**, entrar em contato com a equipe de suporte através dos seguintes canais:

Telefone: 0800 707 1019 (opção 2) ou (12) 2139-4172.

E-mail: <u>suporte.prestador@unimedsjc.coop.br</u>

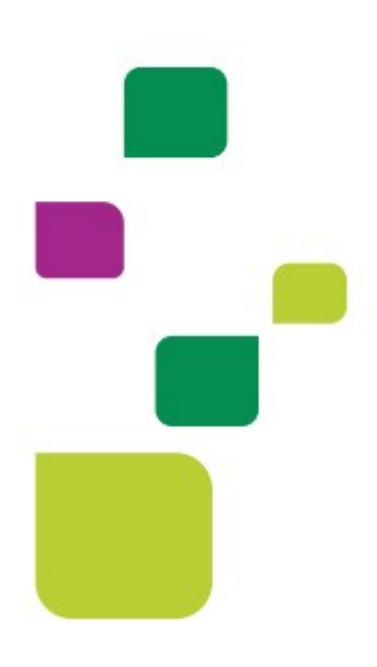

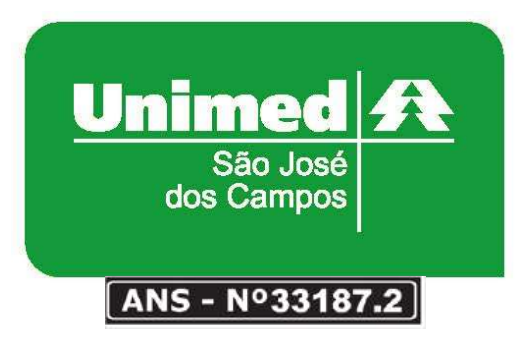

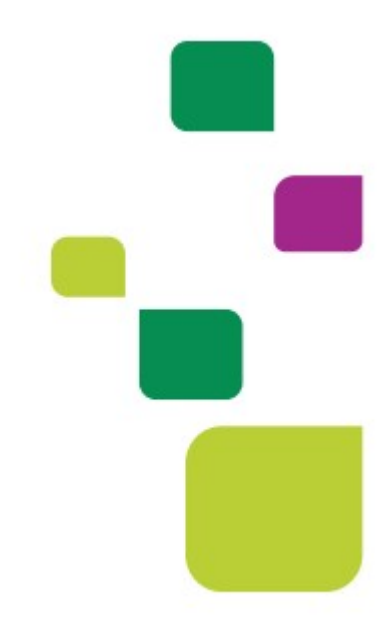